## 双碳(碳达峰&碳中和) 职业能力人才培养及考核

# 证书查询流程

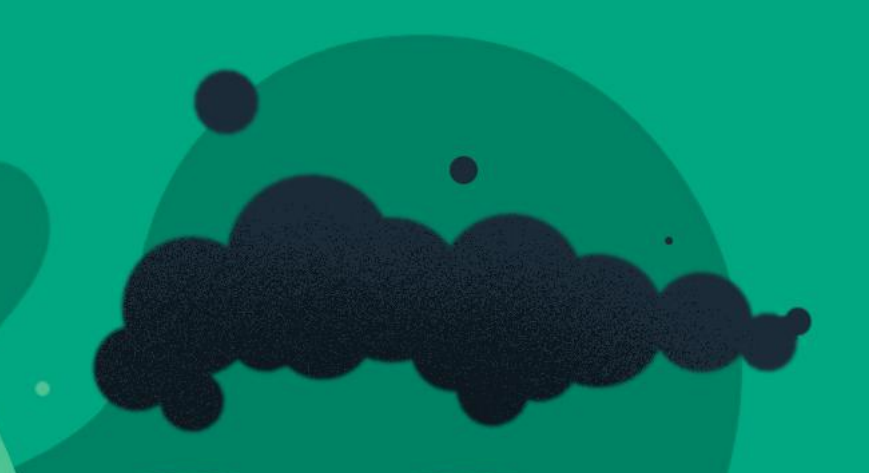

### / № 第 一 步

#### 登录工业和信息化技术技 能人才网上学习平台

https://www.techskills.org.cn/

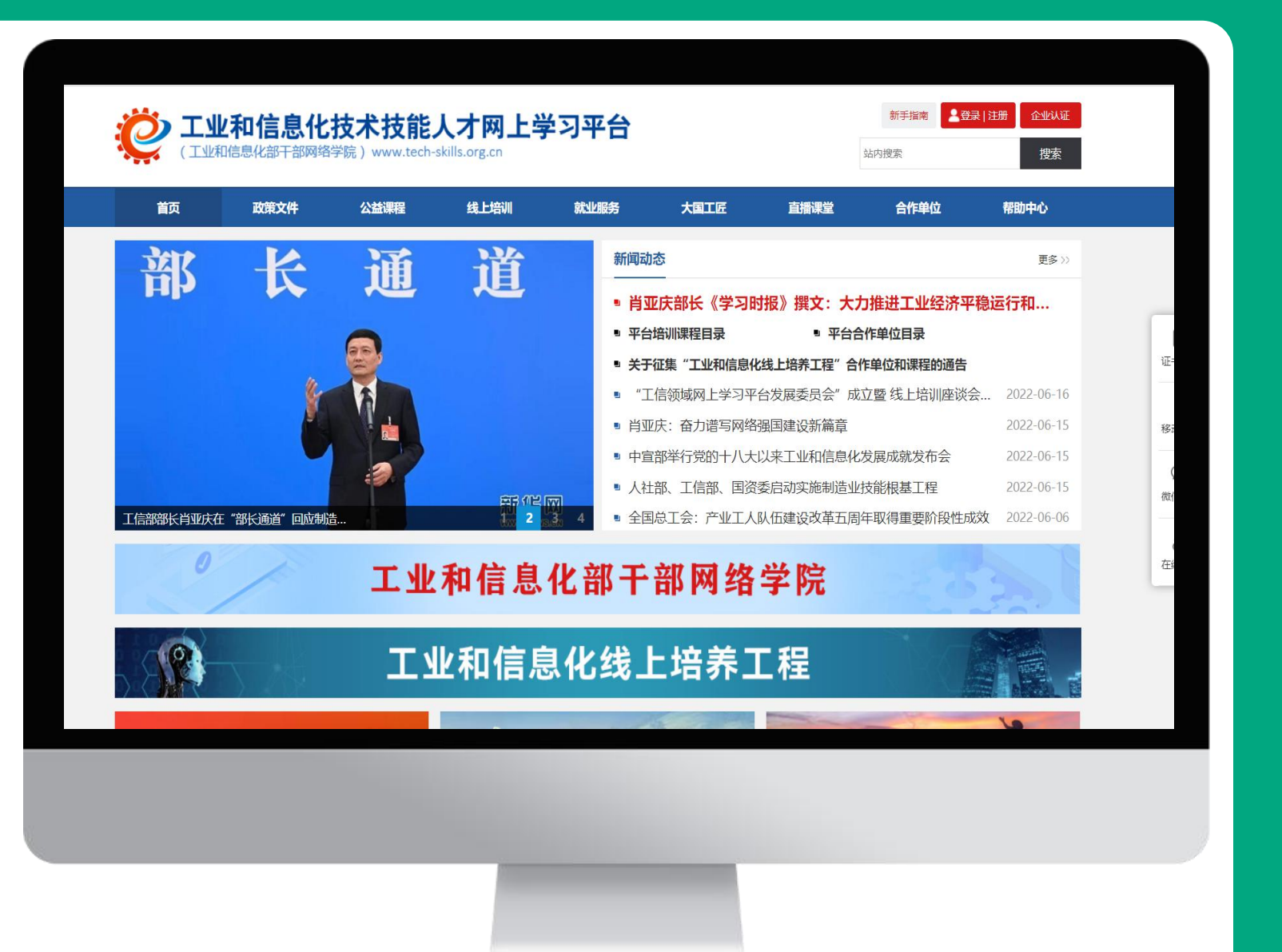

/ ■ 第 二 步

右上角点击登录

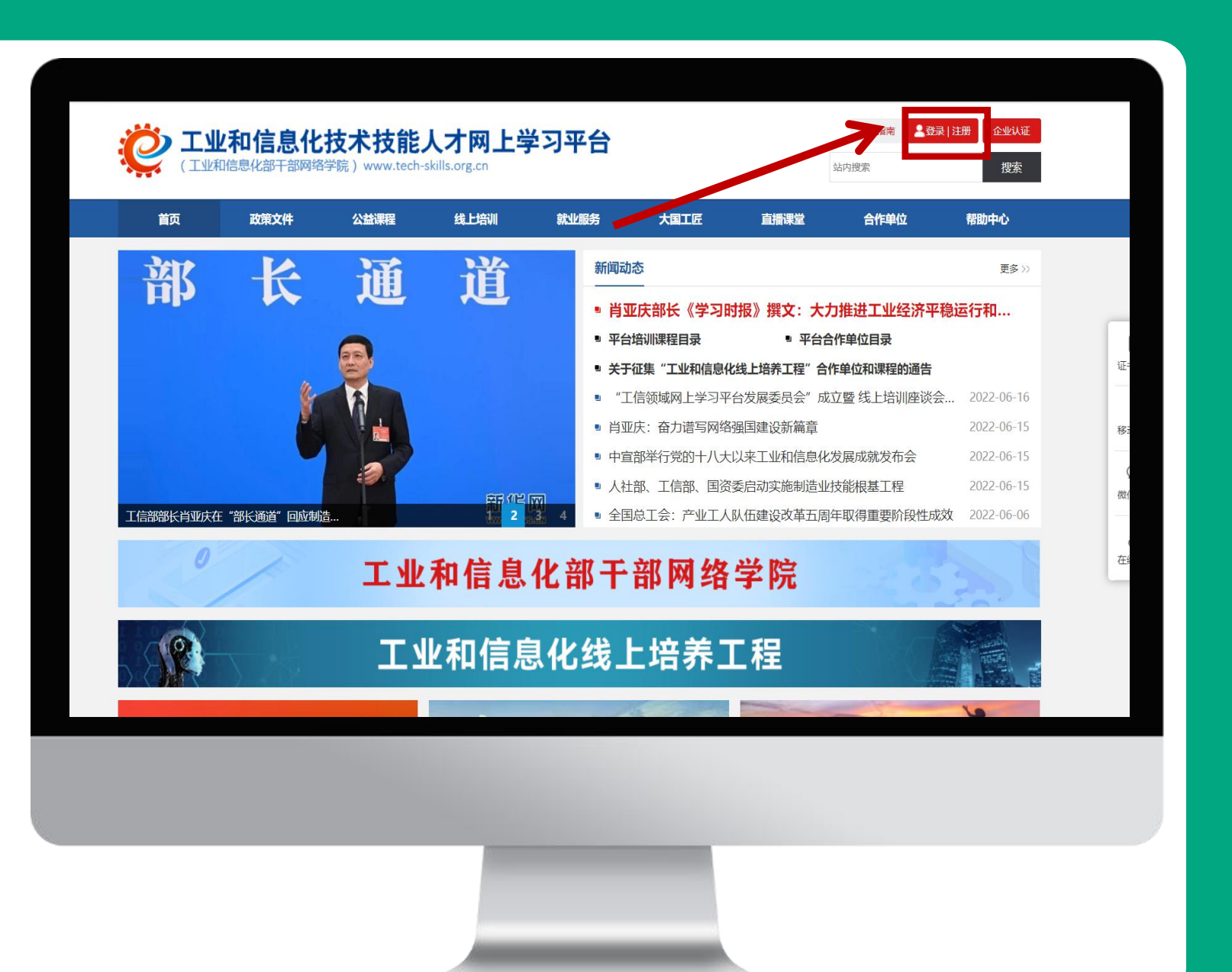

┃ 第 三 步

登录名输入考生报名手机号 初始密码为:Abcd@1234 输入验证码后点击登录

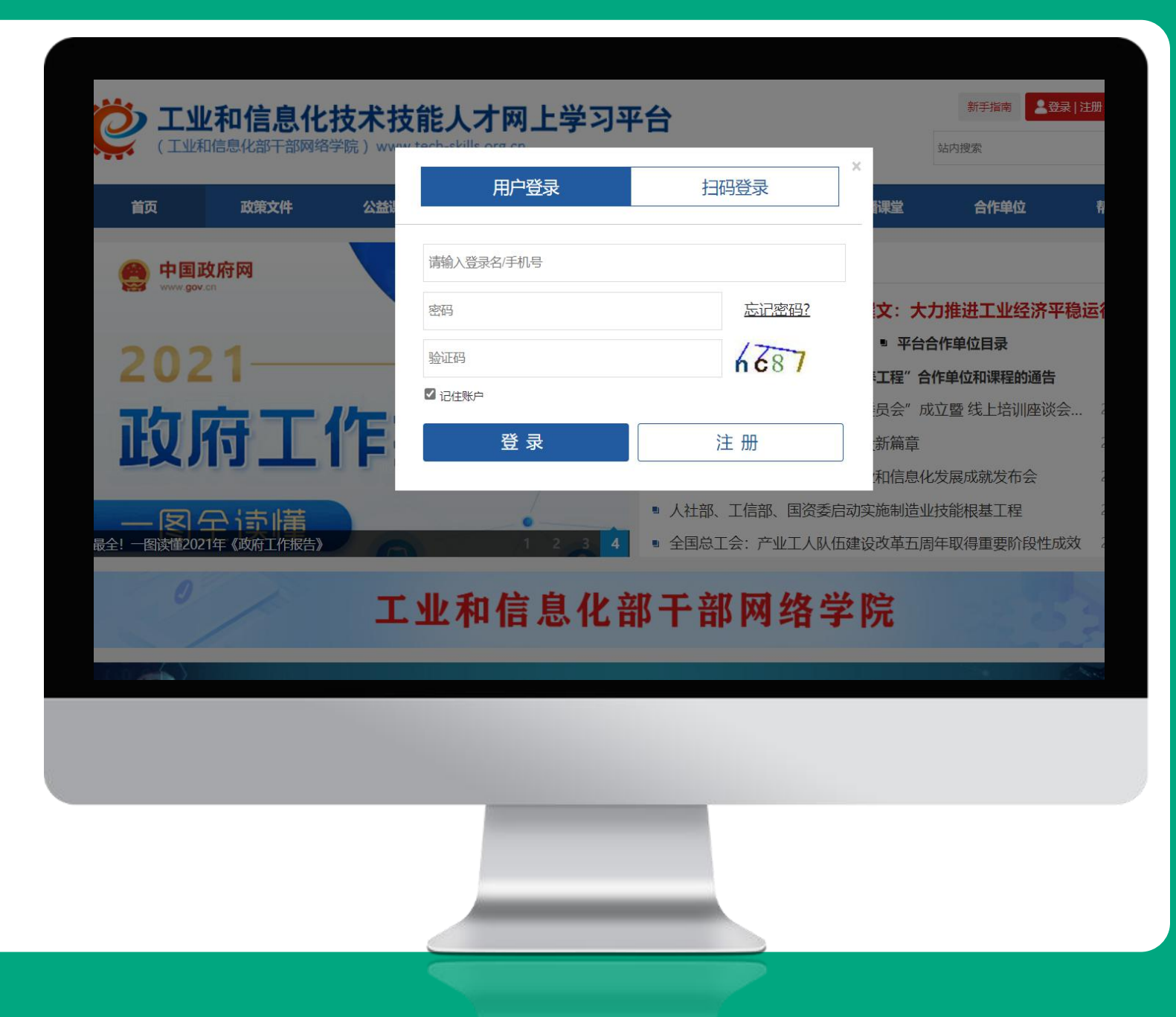

/ № 第四步

#### 登录后选择个人中心

| 📸 т 🖤     | 和信自化:      | 技术技能                                    | 人才网上学                                   | 初亚台    |                                | 新手指南 134****5 | 23   个人中心   我的 「单   退 | 出登录        |  |
|-----------|------------|-----------------------------------------|-----------------------------------------|--------|--------------------------------|---------------|-----------------------|------------|--|
|           | 信息化部干部网络   | <b>〕X / N 〕X H C /</b><br>学院)www.tech-s | skills.org.cn                           | -770   |                                |               | 站内搜索                  | 捜索         |  |
| 衠         | 政策文件       | 公益课程                                    | 线上培训                                    | 就业服务   | 大国工匠                           | 直播课堂          | 合作单位                  | 帮助中心       |  |
| 部         | K          | 通                                       | 诸                                       | 新      | ]动态                            |               |                       | 更多〉〉       |  |
|           |            |                                         |                                         |        | ■ 肖亚庆部长《学习时报》撰文:大力推进工业经济平稳运行和  |               |                       |            |  |
|           |            | 0                                       |                                         | •      | 平台培训课程目录                       | ■ 平台合         | 作单位目录                 |            |  |
| 8         |            |                                         |                                         |        | ■ 关于征集"工业和信息化线上培养工程"合作单位和课程的通告 |               |                       |            |  |
|           | 6          |                                         |                                         |        | "工信领域网上学习平                     | Z台发展委员会"成     | 立暨线上培训座谈会…            | 2022-06-16 |  |
|           | <b>N</b>   |                                         |                                         |        | 当亚庆: 奋力谱写网络                    | 强国建设新篇章       |                       | 2022-06-15 |  |
|           |            |                                         |                                         |        | 中宣部举行党的十八大                     | ;以来工业和信息化;    | 发展成就发布会               | 2022-06-15 |  |
|           |            |                                         | ~~~~~~~~~~~~~~~~~~~~~~~~~~~~~~~~~~~~~~~ |        | 人社部、工信部、国资                     | 委启动实施制造业      | 技能根基工程                | 2022-06-15 |  |
| 工信部部长肖亚庆在 | "部长通道"回应制造 | <u>ŧ</u>                                | 2                                       | 3 4    | 全国总工会: 产业工人                    | 、队伍建设改革五周:    | 年取得重要阶段性成效            | 2022-06-06 |  |
|           |            |                                         | 1000                                    | anana. |                                |               |                       |            |  |

## / 覧 第 五 步

#### 进入个人中心后点击档案证 书一查看证书 注:学习档案选择2022年

|                              | 个人信息     |                |                         |               |      |      |
|------------------------------|----------|----------------|-------------------------|---------------|------|------|
| 134****5234 😪<br>编辑资料   修改密码 | 姓名       | * <u>10</u> 07 | 用户名                     | 1960_l26wn7v4 | 4    |      |
| ◎ 我的培训                       | 电话       | 134****5234    | 性别                      | 女             |      |      |
| ₩ 指派课程                       | 2022年参加培 | 训情况            |                         |               |      |      |
| 12 己购课程                      | 培训项目     |                | 培训时间                    | 考核状态          | 考核结果 | 证书   |
| ④ 观看记录                       | 《碳排放管理技术 | (高级)》          | 2022.04.14 - 2023.04.14 | 首考            | 通过   | 查看证书 |
| ☑ 档案证书                       |          |                |                         |               | 7    |      |
| 我的学时                         |          |                |                         |               |      |      |
|                              |          |                | -                       |               |      |      |
|                              |          |                |                         |               |      |      |
|                              |          |                |                         |               |      |      |
|                              |          |                |                         |               |      |      |
|                              |          |                |                         |               |      |      |

## / 覧 第 六 步

#### 按照以上流程即可查询证书

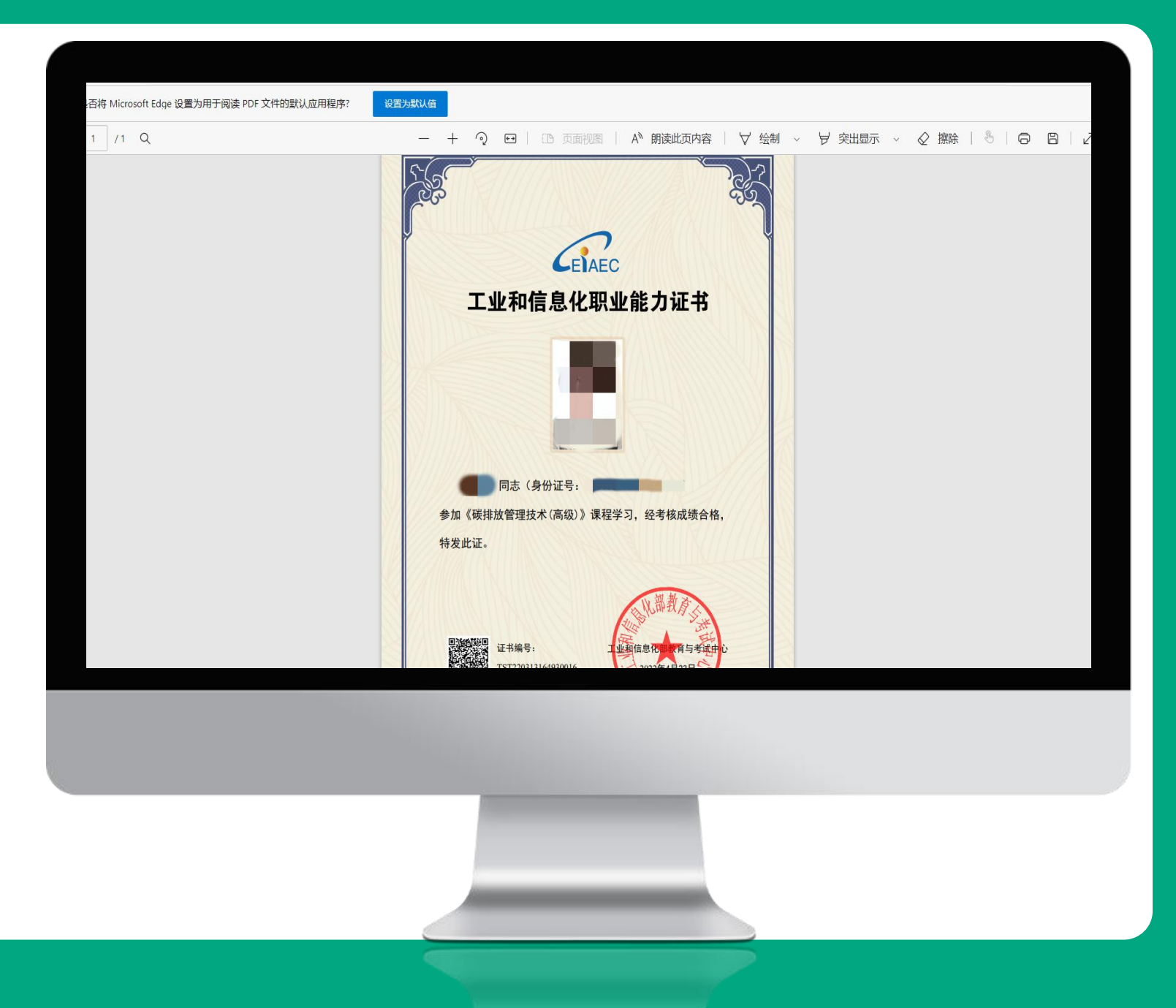

## / 第 七 步

考生获取证书编码后,可登录 工业和信息化部教育与考试中心 https://www.miiteec.org.c n/进行查询

点击证书查询

| CETAEC 工业和信息化部教育与                         | 考试中心    | 人才是第一资源        | i。千秋基业,人才为本。         |         |
|-------------------------------------------|---------|----------------|----------------------|---------|
| 首页 要闻 行业动态 政策法规 中心                        | 动态 证书查询 | 关于我们           | 站内搜索                 | 搜索      |
|                                           |         | 要闻             |                      | 更多>>    |
|                                           |         | 《求是》杂志发表习近平总书  | 记重要文章《加快建设科技强国, 实现高  | [05-06] |
| 第六届金砖国京工业部长会                              | 议 👖     | 中共中央政治局召开会议 审议 | 、《国家"十四五"期间人才发展规划》   | [04-29] |
| 2022年5月2日 中国 留门 May 23, 2022 Kumen, China | NG      | 肖亚庆: 奋力谱写网络强国建 | 设新篇章                 | [06-15] |
|                                           |         | 中宣部举行党的十八大以来工  | 业和信息化发展成就发布会         | [06-14] |
|                                           |         | 人社部、工信部、国资委启动; | 实施制造业技能根基工程          | [06-14] |
|                                           |         | E勇在出席金砖国家工业互联  | 网与数字制造发展论坛时强调把握工业互   | [05-25] |
|                                           |         | 当亚庆主持召开第六届金砖国  | 家工业部长会议              | [05-25] |
|                                           |         | 国务院办公厅印发《关于进一  | 步做好高校毕业生等青年就业创业工作的   | [05-16] |
| f亚庆主持召开第六届金砖国家工业部长会议 •                    | • • •   | 李克强对全国稳就业工作电视  | 电话会议作出重要批示           | [05-09] |
|                                           |         | 习近平致信祝贺首届大国工匠  | 创新交流大会举办             | [04-28] |
| 行业动态                                      | 更多>>    | 政策法规           |                      | 更多>>    |
| 机器人工程技术人员等18个新职业信息向社会公示                   | [06-15] | 人力资源社会保障部工业和   | 信息化部 国务院国资委关于印发《制造业技 | [06-14] |
| 全国总工会: 产业工人队伍建设改革五周年取得重要阶段性成效             | [06-06] | 教育部关于印发《加强碳达   | 峰碳中和高等教育人才培养体系建设工作方  | [05-09] |
| 人民日报: 十年间, 软件业加快创新强韧性                     | [05-25] | 人力资源社会保障部关于健   | 全完善新时代技能人才职业技能等级制度的  | [04-27] |
| 发布会 党的十八大以来职业教育改革发展成就                     | [05-25] | 《中华人民共和国职业教育   | 法》修改前后对照表            | [04-25] |

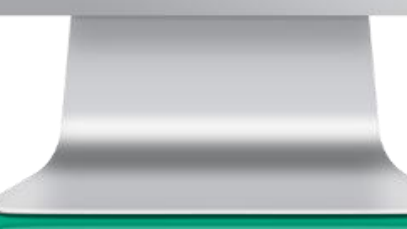

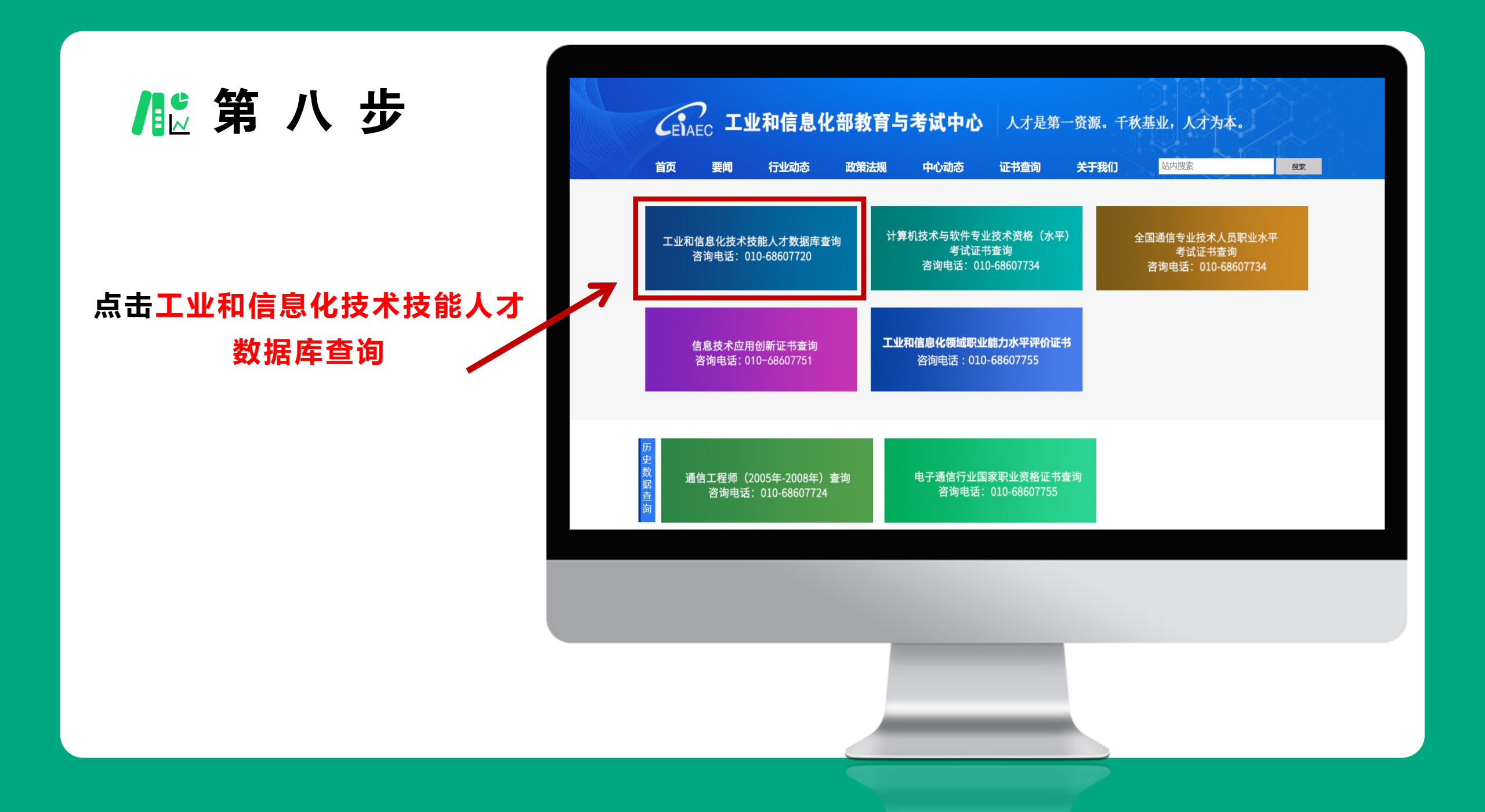

## / 覧 第 九 步

#### 考试类型选择: 工业和信息化线上培养工程 证书类型选择: 职业能力证书(线上) 输入身份证号及证书编号 即可查询

|            | 支术技能人才数据库   |         |
|------------|-------------|---------|
| 11/        |             | 站内搜索 搜索 |
|            |             |         |
| 考试类型       | 证书类型        |         |
| - 请选择考试类型- | ▶ -请选择证书类型- | v       |
| 关键字        |             |         |
| 请输入身份证号    | 请输入证书编号     |         |
|            | 「設立」        |         |
|            |             |         |
|            |             |         |
|            |             |         |

/ ▶ 第十步

#### 查询结果如图所示 点击查看证书文件即可看到电子版 证书(第六步所示)

#### /工业和信息化技术技能人才数据库

#### 工业和信息化线上培养工程

| 查询结果                                             |                      |  |  |  |  |
|--------------------------------------------------|----------------------|--|--|--|--|
| 工业和信息化职业能力证书                                     | 姓名:                  |  |  |  |  |
| 持证须知                                             | 性别:女                 |  |  |  |  |
| 1.工业和信息化职业能力证书<br>是为参加"工业和信息化线上<br>培美工程"考试合格人员领发 | 证书编号: TST22031316493 |  |  |  |  |
| 的有效凭证。                                           | 身份证号: 1501021985     |  |  |  |  |
| 2.本证书证明持证者掌握所学<br>课程的相关知识,经考核成绩<br>合格。具备相应的技术技能水 | 课程名称:碳排放管理技术         |  |  |  |  |
| 平。                                               | 证书级别: 高级             |  |  |  |  |
| 3.                                               | 证书文件:点击查看            |  |  |  |  |